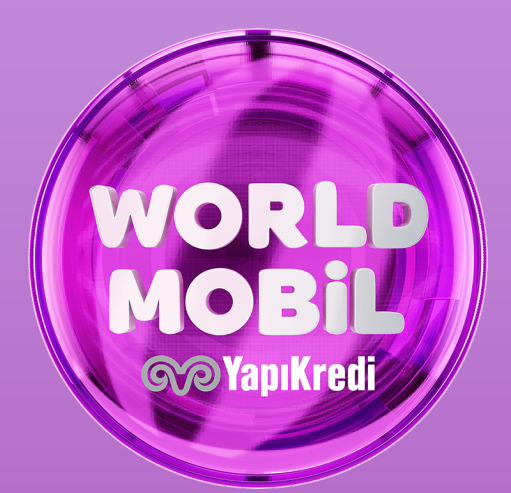

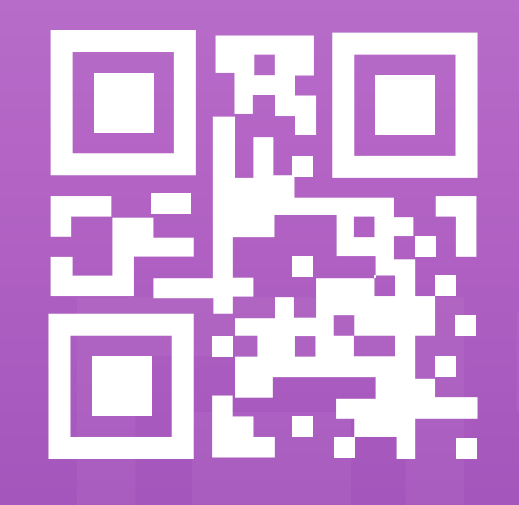

POS'tan QR Kod ile Ödeme Teknik Klavuz

### Satış İşlemleri

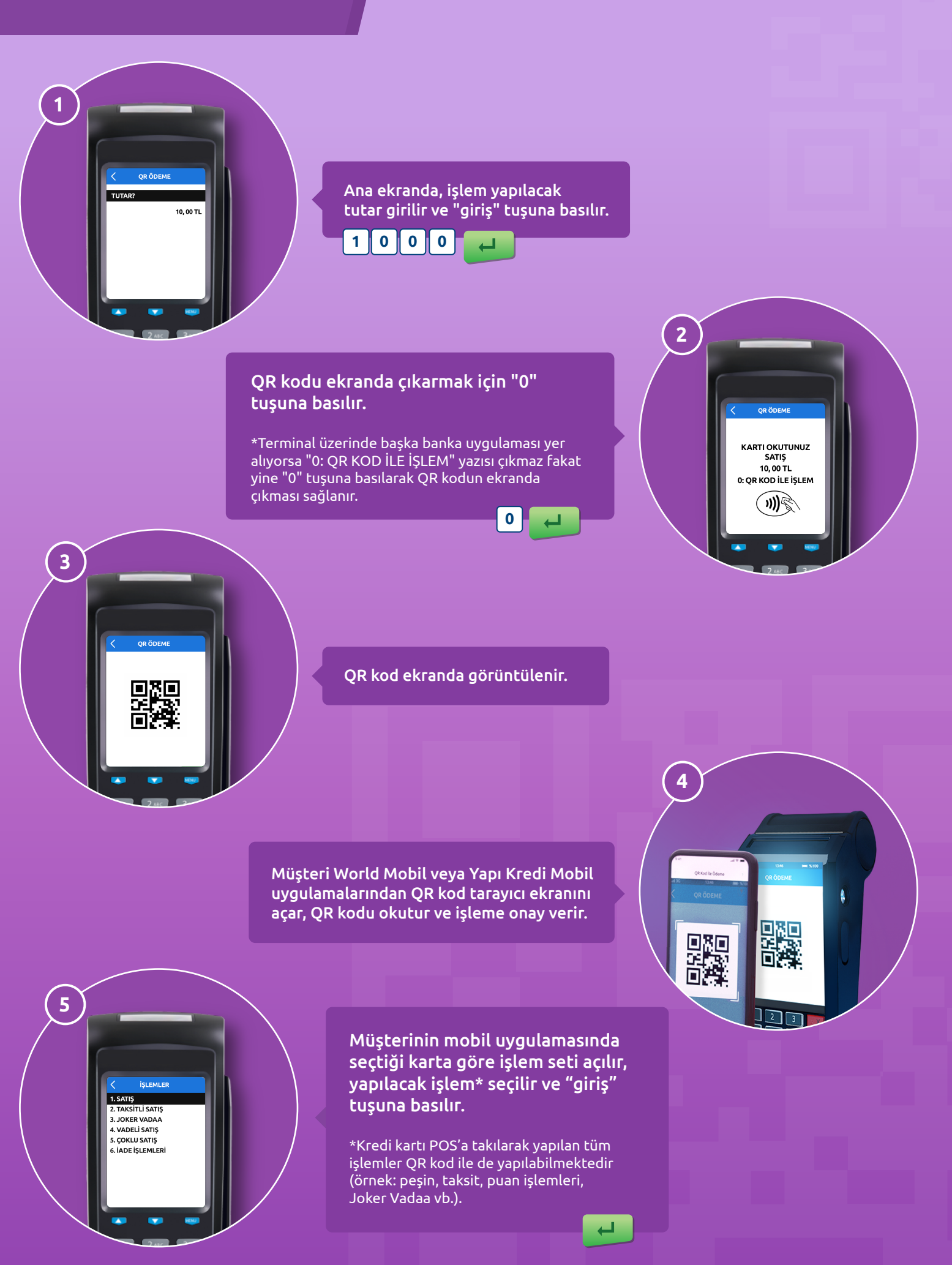

# İptal İşlemleri

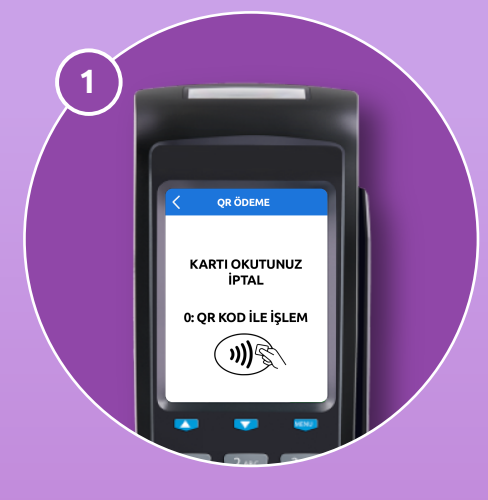

3

İptal işlemleri için kullanılan iptal tuşuna basılır. Ardından QR tuşu olan "0"a basılır.

QR kod ekranda görüntülenir.

Müşteri World Mobil veya Yapı Kredi Mobil uygulamalarından QR kod tarayıcı ekranını açar, QR kodu okutur ve işleme onay verir.

İptal edilecek işlem ekranda çıkar. İşyerinde iptal edilebilecek birden fazla işlem olması durumunda, bu işlemler slipte listelenir. İptal edilecek işlemin, slipte çıkan sıra no bilgisi, ekranda ilgili alana girilir.

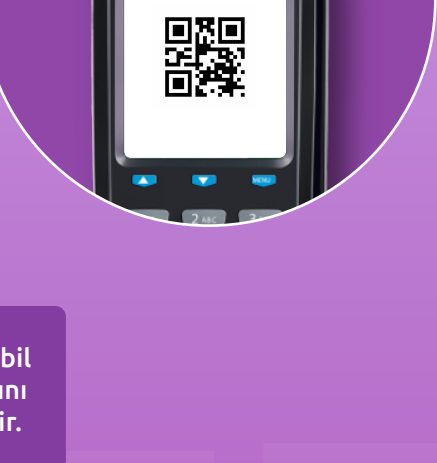

QR ÖDEM

2

4

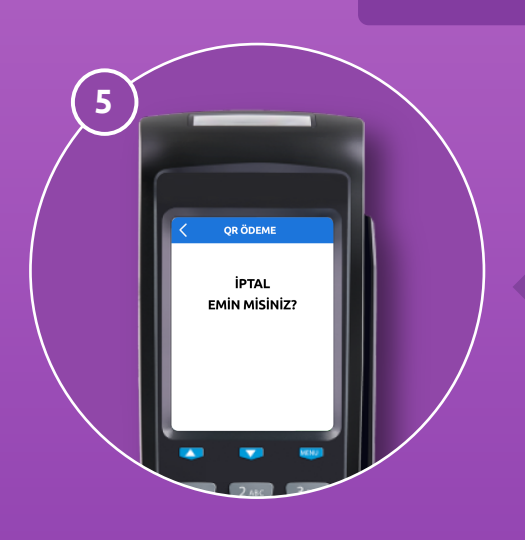

4

111

İptal işlemi için onay verilir ve iptal işlemi gerçekleşir.

## iade işlemleri

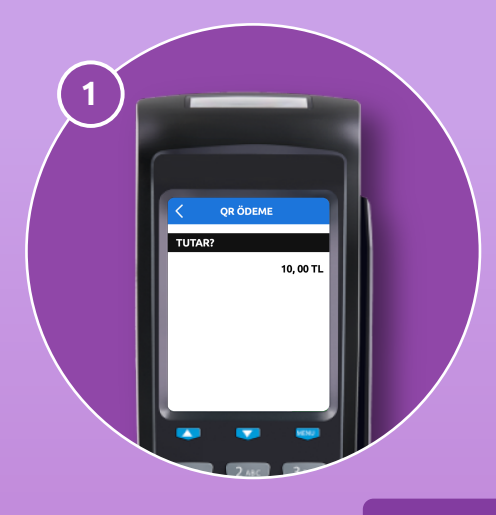

İade edilecek tutar girişi yapılır.

#### QR kodu ekranda çıkarmak için "0" tuşuna basılır.

\*Terminal üzerinde başka banka uygulaması yer alıyorsa "0: QR KOD İLE İŞLEM" yazısı çıkmaz fakat yine "0" tuşuna basılarak QR kodun ekranda çıkması sağlanır.

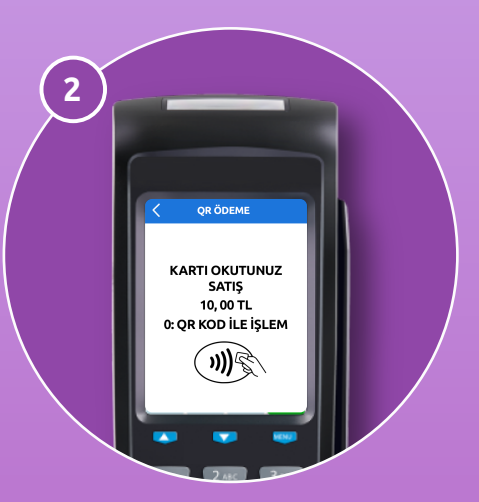

3 OR ÖDEM 

QR kod ekranda görüntülenir.

0

Müşteri World Mobil veya Yapı Kredi Mobil uygulamalarından QR kod tarayıcı ekranını açar, QR kodu okutur ve işleme onay verir.

4 4 23

ISLEMLER 1. SATIŞ 2. TAKSİTLİ SATIŞ 3. JOKER VADAA 4. VADELİ SATIŞ 5. ÇOKLU SATIŞ 6. İADE İŞLEMLER

5

Müşterinin mobil uygulamasında seçtiği karta göre işlem seti açılır, "iade işlemleri" seçeneği seçilir ve "giriş" tuşuna basılır.

# İade İşlemleri

İADE İŞLEMLERİ

1. TAK. SAT. İADE 2. PUAN İADE

4. VAD. SAT. İADE 5. E. İADE

6

Yapılacak iade işlemi seçilir ve "giriş" tuşuna basılır.

←

┙

İadesi yapılmak istenen işleme ait bilgiler (orijinal işleme ait tutar, işlem tarihi, ref no ve onay kodu)\* girilir. İadesi yapılacak işlemin üye işyeri no bilgisi ekranda gösterilir. Giriş tuşuna basılarak iade işlemi gerçekleştirilir.

\*Bu bilgilerin tamamı iadesi yapılan orijinal işlemin müşteri ve işyeri nüshalarında bulunmaktadır. Bilgiler ekrandaki yönlendirmelere göre girilmelidir. 7 ( inde işlemleri Ori, UVE NO? 2634273367